# 四川管理职业学院网上缴费系统使用指南

一、访问学院网站 http://www.scvir.com, 点击"财务 · 后勤"。

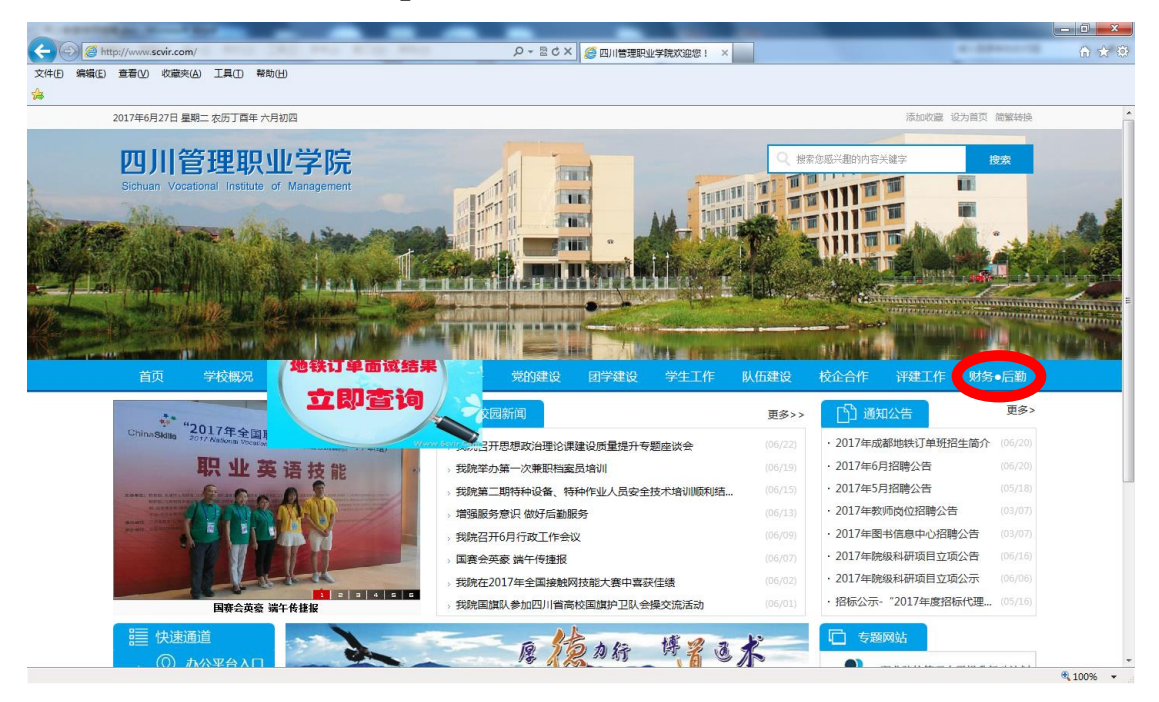

二、点击"财务网"。

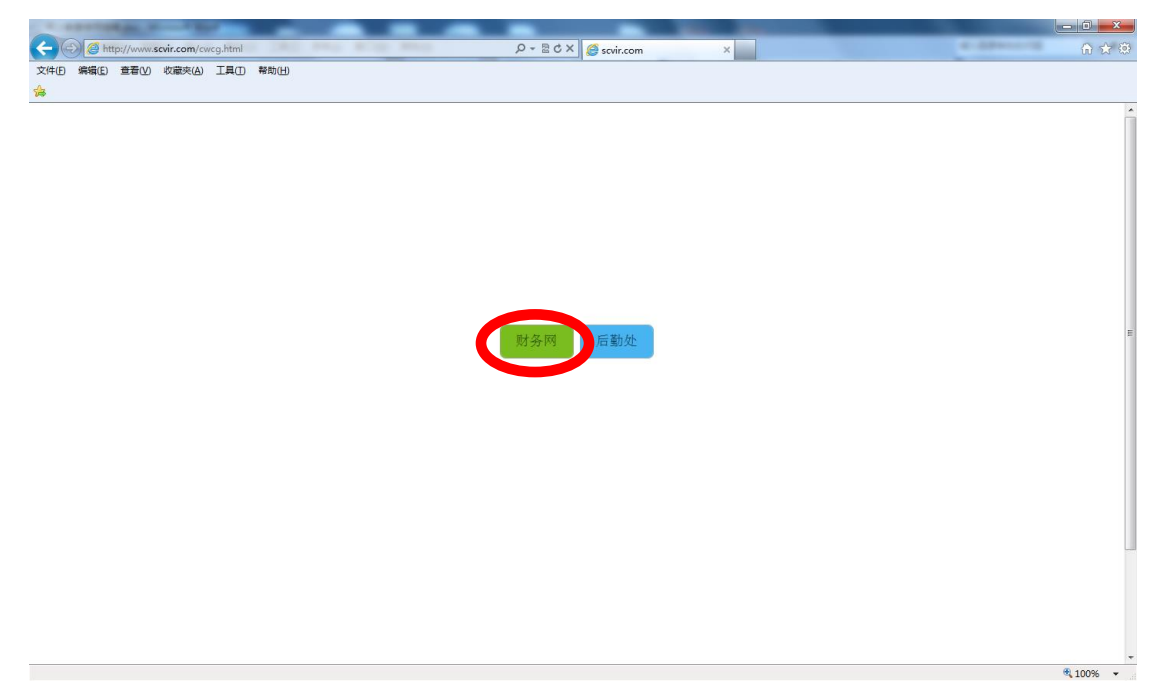

#### 三、点击"网上缴费"。

|          | -      |                                                        |          |
|----------|--------|--------------------------------------------------------|----------|
| <b>(</b> | ) 🥭 ht | http://www.scvir.com/cw170622/ タ・回ぐX 65 財防工作—四川管理职业学 × | 合 🖈 🕸    |
| 文件旧      | 编辑(E)  | ) 登看业 收藏法(4) 工具① 帮助(4)                                 |          |
| \$       |        |                                                        |          |
|          |        | 2017年6月27日星期二农历丁酉年六月初四 添加收置 设为首页                       | ( A      |
|          |        |                                                        | 6        |
|          |        |                                                        | 1        |
|          |        |                                                        | 5        |
|          |        |                                                        | 8        |
|          |        |                                                        | 7        |
|          |        |                                                        |          |
|          |        |                                                        |          |
|          |        |                                                        |          |
|          |        |                                                        |          |
|          |        | 学院首页 网站首页 通知公告 政策法规 服务指南 收费公示 网上缴费 综合查询                |          |
|          |        |                                                        |          |
|          |        |                                                        |          |
|          |        |                                                        | -        |
|          |        |                                                        |          |
|          |        |                                                        |          |
|          |        |                                                        |          |
|          |        |                                                        |          |
|          |        |                                                        |          |
|          |        |                                                        | - 1      |
|          |        |                                                        |          |
|          |        |                                                        |          |
|          |        |                                                        |          |
|          |        |                                                        |          |
|          |        |                                                        |          |
|          |        |                                                        | 🔍 100% 👻 |

#### 四、网上缴费系统登录页面,输入用户名和密码,登录。

|                                                      | (i) \$\$ \$\$ |
|------------------------------------------------------|---------------|
|                                                      |               |
|                                                      |               |
|                                                      |               |
| 而以答理和引兴应                                             |               |
| 四川官理职业子阮<br>Sching Versional Institute of Management |               |
| 网上做弗买休田白戏马                                           |               |
| 网上激资杀统 用户宜来<br>User Login                            |               |
|                                                      |               |
| 学校介绍 重选指示 系统公告 / 银行说明 用户名:                           |               |
| 28 20 20 20 20 20 20 20 20 20 20 20 20 20            |               |
| 1.在网上鐵夷系統鐵憲不收手錄责(各線行发行的具有線联标识的 BASTER . GNN/P        |               |
| 银行卡均可缴费,无手续费(除建行信用卡外))。                              |               |
| 2.使用本系统要求浏览器推受Activex控件自动弹开,允许弹出窗 6 登录               | 2             |
| 口,由则元法评证报行支付页面。<br>3.全天24小时均可缴责。                     |               |
| 4. 咨询电话: 028-68939875                                |               |
|                                                      |               |
|                                                      |               |
|                                                      |               |
|                                                      |               |
|                                                      |               |
|                                                      |               |

₹ 100% 👻

五、修改密码。点击"个人信息"选项卡,可查看基本信息,修改登录密码。

| A ttp://cw.scvir.com:800 | 000/wsyh/framecontainer.aspx タ・2さメ (多四川告理PL业学現内很収象 × | - • • × • |
|--------------------------|------------------------------------------------------|-----------|
| 文件(E) 编辑(E) 查看(V) 收藏夹(A) | A) 工具① 帮助出                                           |           |
|                          | 四川管理职业学院 学生网上缴费系统 餐费 交易记录查询 收费单查询 个人在起 医出型录          |           |
|                          |                                                      |           |
|                          | 当前位置:个人信息                                            |           |
|                          | 姓名: 学号: 性別: 2                                        |           |
|                          | 院祭: 机车车辆系 专业: 快道机车车辆(A) 班级:                          |           |
|                          |                                                      |           |
|                          | 康宏码:                                                 |           |
|                          | 職认密明:                                                |           |
|                          | 4) <u>E</u>                                          |           |
|                          |                                                      |           |
|                          |                                                      |           |
|                          | 版初所有 天津神州语天科技有限公司                                    |           |
|                          |                                                      |           |
|                          |                                                      |           |
|                          |                                                      |           |
|                          |                                                      | a 100% 👻  |

六、交易记录查询。点击"交易记录查询"选项卡,可查看所有 交易记录。交易成功或失败的信息均有记录。单击相关交易记录 后的"明细"可查看该交易记录的明细数据。

| Http://cw.sevir.com:8000/wsy | /h/framecontainer.aspx | ۶۶        | D - 2 C × 🧭 四川智 | 理职业学院网根收费 | 8 × 🧭 四川管理职业 | 学院数字化校园 | 8    | Contraction of the | - □ <b>×</b> |
|------------------------------|------------------------|-----------|-----------------|-----------|--------------|---------|------|--------------------|--------------|
| 文件(1)编辑(1) 查看(12) 収藏夹(2) 1.3 | 具(1) 希助(11)            |           |                 |           |              |         |      |                    |              |
| Ľ                            | 9川管理职业学院 🕇             | 学生网上缴费系统  |                 | <u> </u>  | 记录查询 收费单查询   | 0 个人信息  | 退出登录 |                    |              |
|                              | 🎎 当前用户>> 学号:           |           |                 |           |              |         |      |                    |              |
|                              | 当前位置:交易记录查询>>银行交       | 易记录       |                 |           |              |         |      |                    |              |
|                              |                        |           | 订单日期: 2017      | 订单号:      | 交易状态:        |         | 确定   |                    |              |
|                              | 订单号                    | 订单日期 订单时间 | 订单金额 交          | 易号 手续费 爻  | 交易金額 交易银行    | 交易成功    | 操作列  |                    |              |
|                              | 170629scvi000005       |           |                 |           |              | 是不      | 明细   |                    |              |
|                              | 170629scvi000004       |           |                 |           |              | 8<br>5  | 8848 |                    |              |
|                              | 170629scvi000002       |           |                 |           |              | -<br>否  | 明细   |                    |              |
|                              | 170629scvi000001       |           |                 |           |              | 否       | 明细   |                    |              |
|                              | 170626scvi000001       |           |                 |           |              | 튰       | 明细   |                    |              |
|                              | 总共6条记录 总共1页            | 第1页       |                 | 最首页 前-    | 一页 后一页 最后页 簵 | 到第 1 页  | 跳转   |                    |              |
|                              |                        |           |                 |           |              |         |      |                    |              |
|                              |                        | ICT       |                 | 「「四八司     |              |         |      |                    |              |
| _                            |                        | 123       |                 | and 2019  |              |         |      |                    |              |
|                              |                        |           |                 |           |              |         |      |                    |              |
|                              |                        |           |                 |           |              |         |      |                    | ® 10096 💌    |

七、收费单查询。点击"收费单查询"选项卡,可查看"收费单"数据,单击"明细",可查看明细。

| 编辑(E) 查看(V) 收藏夫(A) | ) 其0 静曲         | 物弗妥体          |                        |           |  |
|--------------------|-----------------|---------------|------------------------|-----------|--|
|                    |                 | 和贝尔北          | <b>發费</b> 交易记录查询 收费单查询 | 个人信息 退出登录 |  |
|                    | 当前用户>> 学号:      |               |                        |           |  |
|                    | 当前位置:收费单查询>>收费单 |               |                        |           |  |
|                    |                 | 1             | 收费日期: 收费单号:            | 确定        |  |
|                    | 收费单号            | 收费日期          | 制单人                    | 操作列       |  |
|                    | 000002          | 2017-06-26    | 建行支付                   | 明细        |  |
|                    |                 |               |                        |           |  |
|                    |                 | 版权所有 天津神州浩天科技 | 有限公司                   |           |  |
|                    |                 |               |                        |           |  |

八、点击"缴费"选项卡,可查看应交款(欠款)明细表,点击"下一步"。如没有信息,则表示当前无应缴款(欠款)。

| Comparison Comparison | )/wsyh/framecontainer.aspx | , and the second second second second second second second second second second second second second second se | - BCX (合内) | 普理胆小学院        | 网根收费×   |       |             |          | - □     |
|----------------------------------------------------------------------------------------------------|----------------------------|----------------------------------------------------------------------------------------------------|------------|---------------|---------|-------|-------------|----------|---------|
| 文件(E)编辑(E) 查看(V) 收藏夾(A)                                                                                                    | 工具① 帮助(出)                  |                                                                                                    |            | TO ALCOLO FOR | 3400041 |       |             |          |         |
| ☆                                                                                                    |                            |                                                                                                    |            |               |         |       |             |          |         |
|                                                                                                    | 四川管理职业学院                   | 学生网上缴费系统                                                                                                    |            | 例書            | 交易记录查询  | 政委曲查询 | 本人信白        | 退火費量     |         |
|                                                                                                    | 🍰 当前用户>> 学号:               |                                                                                                    |            |               |         | NAT2N | T / Cirinaa | ALCOLL'A |         |
|                                                                                                    | 当前位置: 缴费>>应交款明细            | 凌                                                                                                    |            |               |         |       |             |          |         |
|                                                                                                    | 说明: 请选择本次进行                | 交费的收费区间,在相应的收费期间打勾,                                                                                            | 然后点击"下一步"打 | 痴             |         |       |             |          |         |
|                                                                                                    | 🗹 2017-2018年度              |                                                                                                    |            |               |         |       |             |          |         |
|                                                                                                    | 收费区间                       | 收费项目                                                                                                    | 应收金额       | 退费金额          | 减免金额    | 实交金额  | 欠费金         | 识        |         |
|                                                                                                    | 2017-2018年度<br>共有1条欠寿纪录    |                                                                                                    | 0.1        |               | 0       | 0     | 0           | 0.10     |         |
|                                                                                                    |                            |                                                                                                    | ₩-#        |               |         |       |             |          |         |
|                                                                                                    |                            |                                                                                                    |            |               |         |       |             |          |         |
|                                                                                                    |                            | 版板                                                                                                    | 所有天津神州浩天科  | 技有限公司         |         |       |             |          |         |
|                                                                                                    |                            |                                                                                                    |            |               |         |       |             |          |         |
|                                                                                                    |                            |                                                                                                    |            |               |         |       |             |          | 1000/ - |

### 九、选择需要交费的项目,点击下一步。

| C () ( http://cw.sevir.com:800 | )wsyh/framecontainer.aspx ター目CX 愛回川管理职业学現明報収書… ×                                              | - | - □ -×-    |
|--------------------------------|-----------------------------------------------------------------------------------------------|---|------------|
| 文件(E)编辑(E) 查看(V) 收藏夾(A)        | 工具の一種物化                                                                                       |   |            |
|                                | 四川管理职业学院 学生网上缴费系统 爱家 交易记录查询 教费单查询 个人信息 圆出现录                                                   |   |            |
|                                | ▲ 当前用户>> 学号:                                                                                  |   |            |
|                                | 当前位置:微波>>交费信息情况<br>印用:请许希政事间目,如需要捐释集集会领,请占击"统改" 特用输入交集会领,占击"编句"完成成功。                          |   |            |
|                                | 输认无误后结击"下一步"按钮(订单输认后不能再进行修改)如需要调整要要订单。请点击"上一步"按钮重新选择<br>表法将需要要交票的适用。                          |   |            |
|                                | 牧養医何 牧鹿原目 白牧金額 温紫金額 補免金額 交換金額 支作列 全法 反法 2012年20日日                                             |   |            |
|                                | 201720日中國<br>共有1条欠费纪录 共计:0.00元<br>上一步 下一步<br>這醫賬示:修改项目繳费全额时,最小繳费金额不能小于 <b>0.01</b> 元,否则不允许修改。 |   |            |
|                                |                                                                                               |   |            |
|                                |                                                                                               |   |            |
|                                | 版权所有 天津神州诸天科技有限公司                                                                             |   |            |
|                                |                                                                                               |   |            |
|                                |                                                                                               |   |            |
|                                |                                                                                               |   | 🔍 100% 🔻 💡 |

### 十、点击"中国建设银行"图标。

| C | 0/ws/hfmanecontainer.aspx                                                                                                    |  |
|---|----------------------------------------------------------------------------------------------------|--|
|   | 空気にひき合物         収表伸合物         个人信息         退出投录           ▲ 当前用户>> 字号:                                                                                                    |  |
|   | 祝明: 嶺山交動信息元泉后, 后也領行団称逆行交動: 若意理的成場動美快, 语范但交動面側页面, 重星以上操作     ①     ①     ①     ①     ①     ①     ①     ①     ①     ①     ①     ①     ⑦     ⑦     ⑦     ⑦     ⑦     ⑦     ⑦     ⑦     ⑦     ⑦     ⑦     ⑦     ⑦     ⑦     ⑦     ⑦     ⑦     ⑦     ⑦     ⑦     ⑦     ⑦     ⑦     ⑦     ⑦     ⑦     ⑦     ⑦     ⑦     ⑦     ⑦     ⑦     ⑦     ⑦     ⑦     ⑦     ⑦     ⑦     ⑦     ⑦     ⑦     ⑦     ⑦     ⑦     ⑦     ⑦     ⑦     ⑦     ⑦     ⑦     ⑦     ⑦     ⑦     ⑦     ⑦     ⑦     ⑦     ⑦     ⑦     ⑦     ⑦     ⑦     ⑦     ⑦     ⑦     ⑦     ⑦     ⑦     ⑦     ⑦     ⑦     ⑦     ⑦     ⑦     ⑦     ⑦     ⑦     ⑦     ⑦     ⑦     ⑦     ⑦     ⑦     ⑦     ⑦     ⑦     ⑦     ⑦     ⑦     ⑦     ⑦     ⑦     ⑦     ⑦     ⑦     ⑦     ⑦     ⑦     ⑦     ⑦     ⑦     ⑦     ⑦     ⑦     ⑦     ⑦     ⑦     ⑦     ⑦     ⑦     ⑦     ⑦     ⑦     ⑦     ⑦     ⑦     ⑦     ⑦     ⑦     ⑦     ⑦     ⑦     ⑦     ⑦     ⑦     ⑦     ⑦     ⑦     ⑦     ⑦     ⑦     ⑦     ⑦     ⑦     ⑦     ⑦     ⑦     ⑦     ⑦     ⑦     ⑦     ⑦     ⑦     ⑦     ⑦     ⑦     ⑦     ⑦     ⑦     ⑦     ⑦     ⑦     ⑦     ⑦     ⑦     ⑦     ⑦     ⑦     ⑦     ⑦     ⑦     ⑦     ⑦     ⑦     ⑦     ⑦     ⑦     ⑦     ⑦     ⑦     ⑦     ⑦     ⑦     ⑦     ⑦     ⑦     ⑦     ⑦     ⑦     ⑦     ⑦     ⑦     ⑦     ⑦     ⑦     ⑦     ⑦     ⑦     ⑦     ⑦     ⑦     ⑦     ⑦     ⑦     ⑦     ⑦     ⑦     ⑦     ⑦     ⑦     ⑦     ⑦     ⑦     ⑦     ⑦     ⑦     ⑦     ⑦     ⑦     ⑦     ⑦     ⑦     ⑦     ⑦     ⑦     ⑦     ⑦     ⑦     ⑦     ⑦     ⑦     ⑦     ⑦     ⑦     ⑦     ⑦     ⑦     ⑦     ⑦     ⑦     ⑦     ⑦      ⑦     ⑦     ⑦     ⑦     ⑦     ⑦     ⑦     ⑦     ⑦     ⑦     ⑦     ⑦     ⑦     ⑦     ⑦     ⑦     ⑦     ⑦     ⑦     ⑦     ⑦     ⑦     ⑦     ⑦     ⑦     ⑦     ⑦     ⑦     ⑦     ⑦     ⑦     ⑦     ⑦     ⑦     ⑦     ⑦     ⑦     ⑦     ⑦     ⑦     ⑦     ⑦     ⑦     ⑦     ⑦     ⑦     ⑦     ⑦     ⑦     ⑦     ⑦     ⑦     ⑦     ⑦     ⑦     ⑦     ⑦     ⑦     ⑦     ⑦     ⑦     ⑦     ⑦     ⑦     ⑦     ⑦     ⑦     ⑦     ⑦     ⑦     ⑦     ⑦     ⑦     ⑦     ⑦     ⑦     ⑦     ⑦     ⑦     ⑦     ⑦     ⑦     ⑦     ⑦     ⑦     ⑦ |  |
|   | 版权所有 天津特州语天科技有限公司                                                                                                    |  |
|   |                                                                                                    |  |

| 十一、缴费信息确认。确认金额无误后,点击"确定缴费 |
|---------------------------|
|---------------------------|

| Http://cw.scvir.com:800  | 2/wsyh/framecontainer.aspx の * 図 C × 6 四川吉港职业学規例振収集 ×     | 0.0000000 | A ★ ⊕    |
|--------------------------|-----------------------------------------------------------|-----------|----------|
| 文件(E) 編編(E) 查看(V) 收藏夾(A) | 工具の一等助田                                                   |           |          |
|                          | 四川管理职业学院 学生网上缴费系统 發素 交易记录音商 教表单音商 个人信息 選出登录               |           |          |
|                          | ▲ 当前用户>> 学号:                                              |           |          |
|                          | 当前位置:缴费>>交费信息确认                                           |           |          |
|                          | 说明:此订单确认无误后,请点击'确定交费'进入建行支付界面进行交费;如交费不成功,请返回欠费查询页面,重复以上操作 |           |          |
|                          | 交勝金额: 0.10元<br>王结集田: 0.00元                                |           |          |
|                          | 共计交通: 0.10元                                               |           |          |
|                          | · 确定文集 和治交展                                               |           |          |
|                          |                                                           |           |          |
|                          |                                                           |           |          |
|                          |                                                           |           |          |
|                          |                                                           |           |          |
|                          | 版以所有 大運得加強大科技有限公司                                         | U         |          |
|                          |                                                           |           |          |
|                          |                                                           |           |          |
|                          |                                                           |           | € 100% ▼ |
|                          |                                                           |           | 10013    |

## 十二、跳转至"中国建议银行-跨行付"页面,选择缴费银行。

| OF 中国建设银行<br>China Construction Bank                                                                                                    | 跨行付                                                                                    | 2017-6-29 8:34         | <ul> <li>審户服务热线: 95533   WWW.CCB.COM</li> <li>6:35 ⑦ 常见问题解答 ⑧ 退出支付</li> </ul> |  |
|----------------------------------------------------------------------------------------------------|----------------------------------------------------------------------------------------|------------------------|-------------------------------------------------------------------------------|--|
| 我的订单                                                                                                    | 网上银行支付                                                                                 |                        |                                                                               |  |
| 商品信息: 平台邀费<br>订单号: 170629scvi000001                                                                                                    | • • • • • • • • • • • • • • • • • • •                                                  | C <mark>修中国工務銀行</mark> | C (1) 土田太太銀行<br>C (5) 集省条件                                                    |  |
| 前甲基硼: 0.10<br>商户分行:四川省建行                                                                                                    | <ul> <li>● 十月 単点 仕事 低行</li> <li>○ ● 十月 単合 低行</li> <li>○ ● 十合 低行</li> </ul>             | ○ STERLEI<br>○ 今上#測録   | C Cank <u>+現大大明</u><br>C (2) 後然版反                                             |  |
|                                                                                                    | <ul> <li>① 全土均本有限行 SRCB</li> <li>② 送意账行</li> <li>② 送意账行</li> <li>③ 注意求求高级研究</li> </ul> |                        |                                                                               |  |
| ▲ 1 5 4 7 4 5 4 1 4 5 4 1 4 1 |                                                                                        | 下一步                    |                                                                               |  |

十三、选择"网上银行支付"或"账号支付",按提示操作直至 缴费成功。缴费方式有"网上银行支付"和"账号支付"两种。 "网上银行支付"适用于已开通网上银行的用户。"账号支付" 适用于持有银行活期储蓄账户(含卡、折)或信用卡账户的客户, 输入账号和手机短信验证码即可完成支付。

| - () C https://ibsbjstar.ccb.com. | .cn/CCBIS/B2CMainPlat_10_EPAY?REM# 🔎 👻 🔒 Cl       | nina Construction Bank 🖒 🗙 👩 🛛                           | 9川管理职业学院网银收费系统 🥖 中国建设           | 银行 个人网上银行 ×              | ♠ ☆ ፡፡  |
|-----------------------------------|---------------------------------------------------|----------------------------------------------------------|---------------------------------|--------------------------|---------|
| 文件(E) 编辑(E) 查看(⊻) 收藏夾(A)<br>為     | 工具① 帮助(出)                                         |                                                          |                                 |                          |         |
|                                   |                                                   |                                                          | <b>客户服</b>                      | 导热线: 95533   WWW.CCB.COM | ń       |
|                                   | <b>中国建设银行</b><br>China Construction Bank          | 跨行付                                                      | 2017-6-29 8:37:07               | 常见问题解答 ⑧ 退出支付            |         |
|                                   | <b>]</b> 我的订单                                     | 网上银行支付                                                   | 账号支付                            |                          |         |
|                                   | 商户名称: 四川管理职业学院                                    | 网上银行支付:适用于大众                                             | 顿网上银行、便捷支付客户。 <del>未开</del> 通网籍 | 艮? 首次登录?                 |         |
|                                   | 商品信息: 平台缴费                                        |                                                          |                                 |                          |         |
|                                   | 订单号: 170629scvi000001                             | * 证件号码或用户名:                                              | 忘记用户名?                          |                          |         |
|                                   | 订单金额: 0.10                                        | * 登录密码:                                                  | 忘记密码?                           |                          | E       |
|                                   | <b>商户分行:</b> 四川省建行                                | * 附加码:                                                   | e 277                           | 看不清,换一张<br>(不区分大小写)      |         |
|                                   | 日本市中国<br>市会用手机研究表代相邻<br>使用原始   下級手机銀行             |                                                          | 下一步                             |                          |         |
|                                   | ・ 请您编认当前:           ・ 请您编认当前:           ・ 请尽量使用考订 | 页面的址是以 https://ibsbjstar.ccb.com.c<br>用电脑操作网上支付,并定期更新操作系 | √开头。<br>按安全补丁和杀毒软件。如有缝间,请咨询953  | 3330                     | · 1000/ |

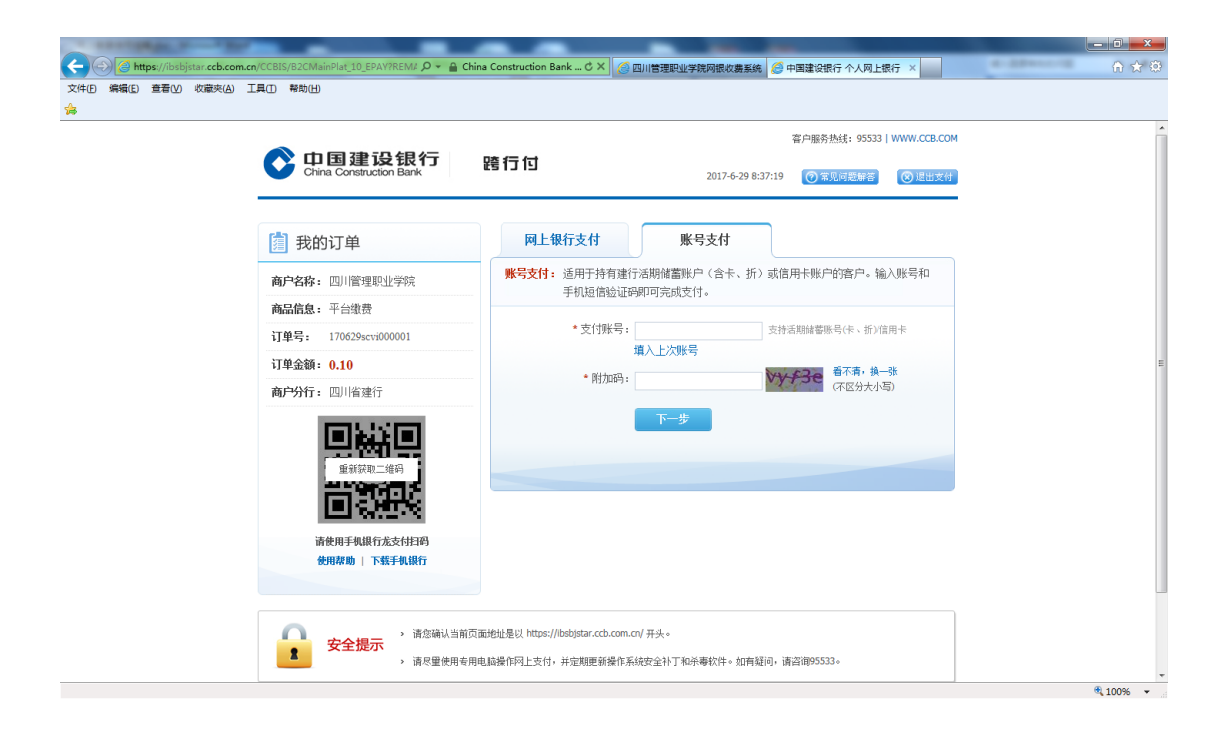

十四、网上银行支付:输入身份证号码或用户名、密码后,插入 U盾,点"支付"按钮,完成支付。

账号支付:输入银行卡(存折)号和银行预留手机号后四位,点"确认"按钮,输入手机收到的验证码,点"支付"按钮,完成支付。

| <ul> <li></li></ul>              | .cn/CCBIS/B2CMainPlat_06_EPAY?REM≠                                                                                                    | a Construction Bank C X 🧭 四川管理职业学院网络校集系统 🧭 中国建设银行 个人列上银行 🗙 🧭 四川管理职业学院数学状状器 👘 🏠 😭 🐑 |  |  |  |  |  |  |
|----------------------------------|----------------------------------------------------------------------------------------------------|------------------------------------------------------------------------------------|--|--|--|--|--|--|
| 文件(D) 編編(E) 章晋(V) 吹融次(A)<br>(金融) | エ其の 単物(b)     そか(b)     そか(c)     で、    ロ    日    建    记    记    役    役    役    代    行    で、    むいまいになっ Bark     で、    で、    むいまいで、    の、    の、 | 審庁服务热鉄: 9533   WWW.CCB.COM<br>2017-6-29 9:17-42 ② 常見頃老師家 ④ 見出気付<br>「 内上银行支付<br>尊物: |  |  |  |  |  |  |
|                                  |                                                                                                    | 支付<br>                                                                             |  |  |  |  |  |  |

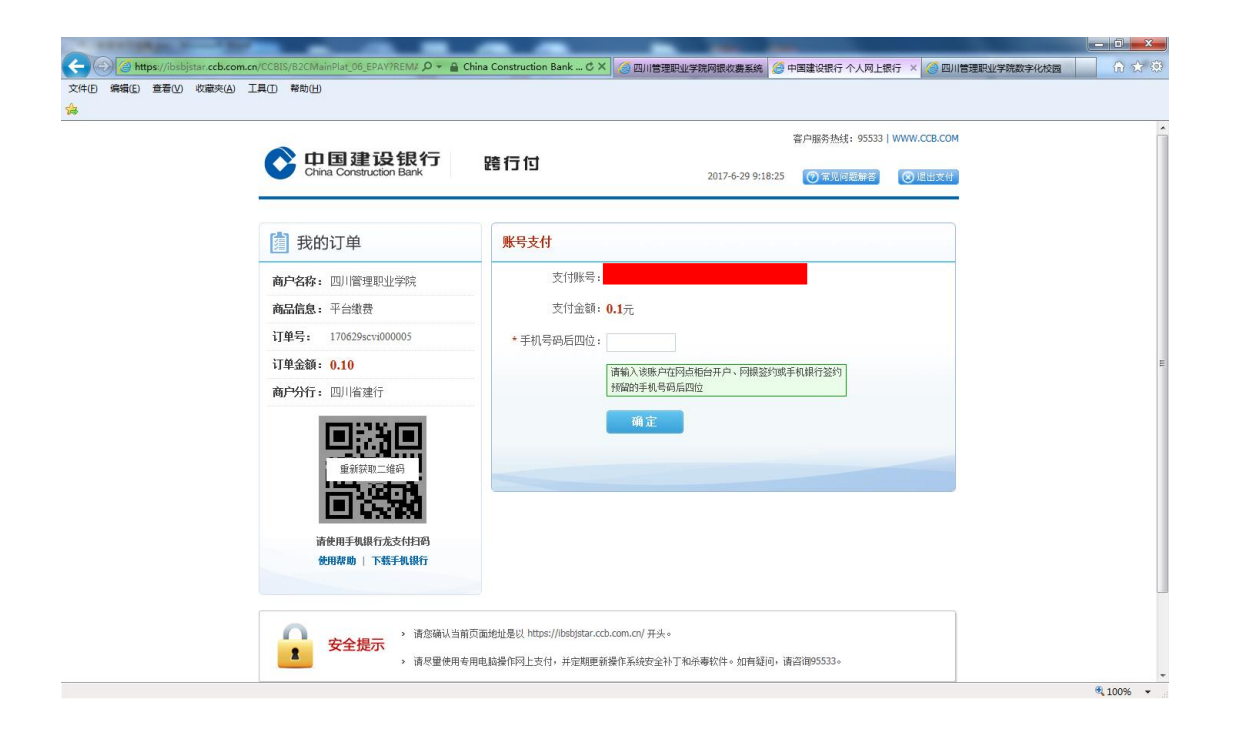

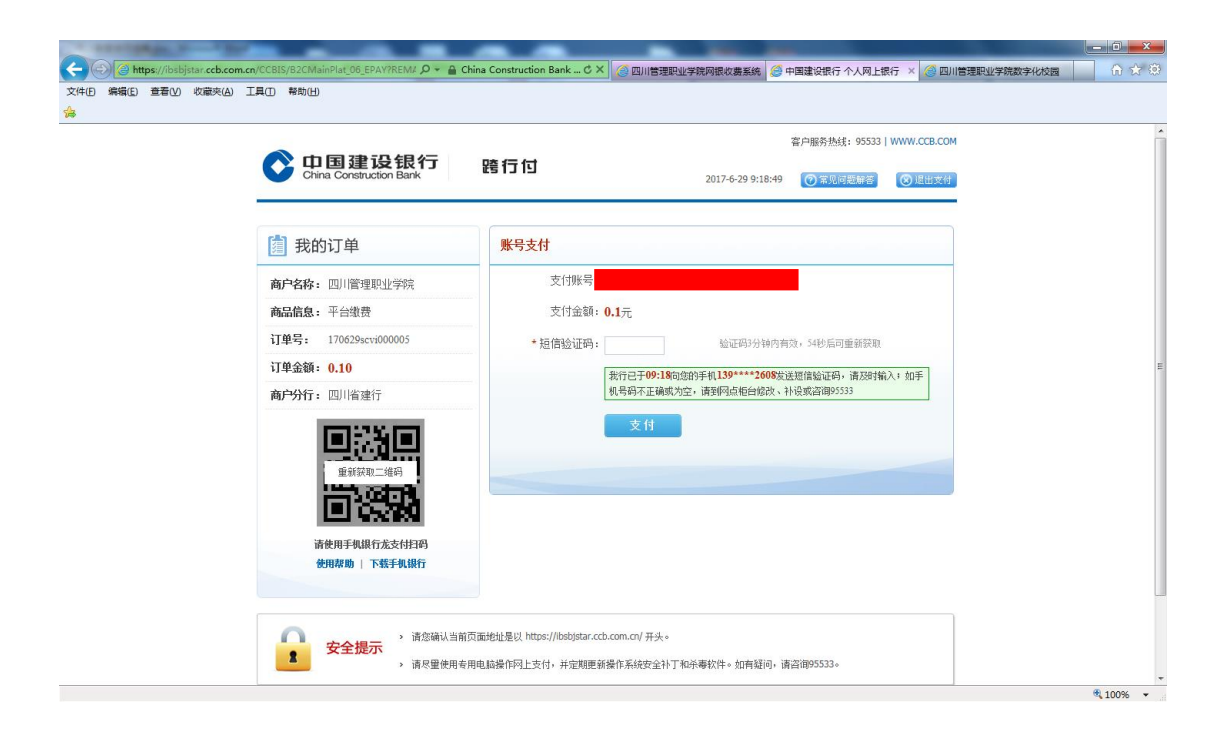

| 文件(日) 編編(日) 登看(1) 改融夫(4) | I用① 种助出<br>China Construction Bark                   | <b>跨行付</b><br>2017-6-2                                                                                      | 客戶服务热线: 95533  <br>9 9:19:17         | WWW.CCB.COM<br>⑧E出文付 |          |
|--------------------------|------------------------------------------------------|----------------------------------------------------------------------------------------------------|--------------------------------------|----------------------|----------|
|                          | <ul> <li>         ・・         ・・         ・・</li></ul> | 账号支付           銀行加款成功! 请稍候,正在跳转到           以下是总的支付信息.           支付账号:           支付金額: 0.1元           返回商户時話 | 每户页面! <b>5</b>                       |                      |          |
|                          |                                                      | 前页面地址是以 https://babjstar.ccb.com.cn/ 开头。<br>本面内は5月のロレナルードニャックので起かるはなからりてなるまたか。<br>約9時出窗口。                   | 100000000000000000000000000000000000 | 的选项( <u>O</u> ) ▼ ×  | ♥ 100% ♥ |

## 十五、支付成功。

|                |        |                   |             | -        |                   |               |                |            |         | _       |           |          |   |                 |    |              |
|----------------|--------|-------------------|-------------|----------|-------------------|---------------|----------------|------------|---------|---------|-----------|----------|---|-----------------|----|--------------|
| $(\leftarrow)$ | 🥝 http | ://cw. <b>scv</b> | ir.com:8000 | )/wsyh/N | lodules/jycg/sfdb | 2.aspx?ddh=aF | q0IO346cjLYM3r | rmSb3%2ł 🔎 | - 2 C X | 🥝 四川管理职 | 业学院网根收费系统 | 🙆 银行支付结果 | l | × 逡 四川管理职业学院数字化 | 校园 | <b>n ★</b> ☆ |
| 文件(日) 第        | 烏續(E)  | 查看⊙               | 收藏夾(A)      | 工具①      | 帮助(日)             |               |                |            |         |         |           |          |   |                 |    |              |
| \$             |        |                   |             |          |                   |               |                |            |         |         |           |          |   |                 |    |              |
| 当前位置:          | 银行支付   | 结果                |             |          |                   |               |                |            |         |         |           |          |   |                 |    |              |
|                |        |                   |             |          |                   |               |                |            | 支付      | 戓功      |           |          |   |                 |    |              |
|                | 收费日期   | <b>∄:</b> 2017∙   | 06-29 i∏4   | 单号: 17   | 0629scvi000005    |               |                |            |         |         |           |          |   |                 |    |              |
|                |        |                   |             |          |                   |               |                |            |         |         |           |          |   |                 |    |              |
|                |        |                   |             | R        | 要区间               |               |                |            |         | 收费      | 1012      |          |   | 交费金额            |    |              |
|                |        |                   |             | 2017     | -2018年度           |               |                |            |         |         |           |          |   | 0.10            |    |              |
|                |        |                   |             |          |                   |               |                |            |         |         |           |          |   |                 |    |              |
|                | 共1条记   | 录 交费              | : 0.10元     |          |                   |               |                |            |         |         |           |          |   |                 |    |              |

| 四川官建职业子沅 子生网上缴货杀抗 豐素 交易记录查询 收费单查询 个人信息 選出登录                                                                                                    |
|----------------------------------------------------------------------------------------------------|
| ▲ 当前用户>> 学号:                                                                                                    |
| 当前位置:塑要>>交数信息响认                                                                                                    |
| 说明:此订单确认无误后,请点击"确定交费"进入遭行支付界面进行交费;如交费不成功,请加固欠费量询页面,重复以上操作                                                                                                    |
| 文書金額:0     建行月現支付       手級素用:0     1. 请确保证行用建设很行的网或支付功端,否则将无法支付成       共计交票:0     2. 请记录订母号、以便出现问题放付功端,否则将无法支付成       3. 知是过代现代。有约见是行政人地的现代于最否扣款<br>银行未找款、清重新定付       银行年纪款、切应重度交景,系统会在1-2个工作日内对解<br>处理       支付完成)     支付出现间题 |
| 版权所有 天津神州浩天和技有得公司                                                                                                    |
|                                                                                                    |

€ 100% ▼ ...